# iQUBE<sup>2®</sup> Junction Box Quick-Start Guide

Use this document to install the  $iQUBE^2$  using Rice Lake Weighing Systems recommended settings. It is written for an 8-cell truck scale that is being used with two  $iQUBE^2$  CPU boards.

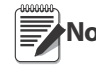

Load cells or simulators must be connected before using the instructions in this document. See the iQube2 Note installation manual (available on the Rice Lake website at <u>www.ricelake.com</u>).

RS-422 and RS-485 are used interchangeably. TEDS is not supported.

# **Configuration using 920i**

# **Establish a Connection**

1. Connect the  $iQUBE^2$  and the 920i<sup>®</sup> using an RS-422 connection.

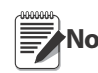

RS-422 is recommended due to the 115,200 baud rate and a maximum distance of 1000' at this high baud rate. RS-232 has a maximum distance of 10'.

Table 1 indicates the connections for RS-422 communications between a 920i and the  $iQUBE^2$ . Two-wire half duplex is available on Port 4 of the 920i.

| 920i Board<br>J10 Connector (Port 4) |     | iQUBE <sup>2</sup><br>J7 Connector |               |
|--------------------------------------|-----|------------------------------------|---------------|
| RS-422 Signal                        | Pin | Pin                                | RS-422 Signal |
| GND                                  | 1   | 1                                  | GND1          |
| RS-422 A                             | 5   | 4                                  | RS-485 A      |
| RS-422 B                             | 6   | 5                                  | RS-485 B      |

Table 1. RS-422 – 2-Wire Connections to 920i

2. Set S2 dip switches on CPU board to 485 (both set to OFF). See Figure 10 on page 6 for S2 dip switch locations.

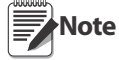

If a change is made to switch position, cycle power on the iQUBE<sup>2</sup> while in Setup mode, switch position is read on power-up.

- 3. Once power is on again, place SW1 in the OFF position.
- 4. Enter Config mode on the 920i and navigate to the **PORTTYPE** under the **SERIAL** menu.
- 5. Change the **PORTTYPE** parameter to **422**.

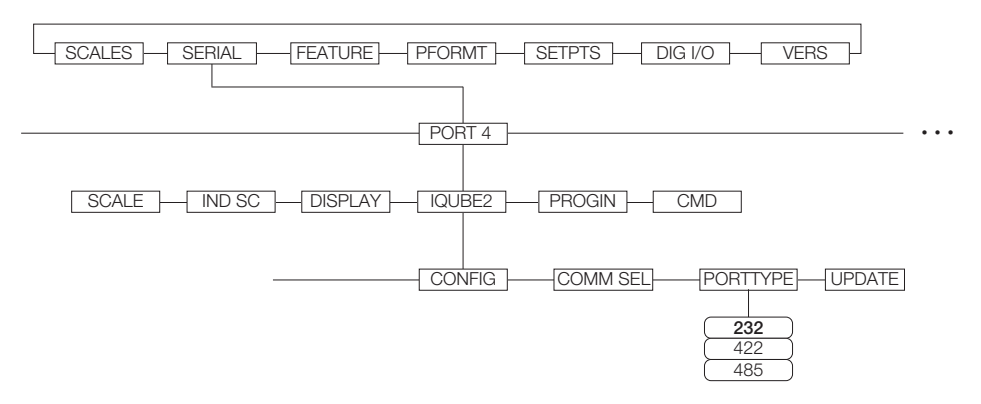

Figure 1. PORTTYPE Parameter

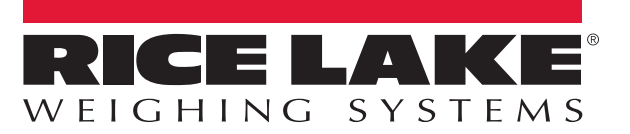

6. Navigate to the CONFIG menu and press the Connect softkey (see Figure 2).

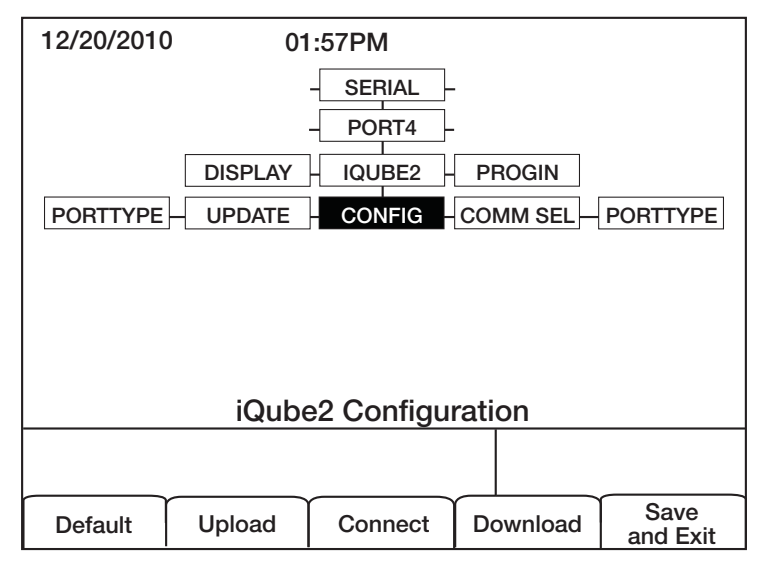

Figure 2. CONFIG Menu

7. The serial number displays (i.e., 123XX456 \*NONE\* \*NONE\* NONE\*) If the serial number does not display, check wiring and dip switches.

#### Add a Secondary Board to the System

1. Under *CONFIG*, navigate to the *BOARDS* parameter and select the Auto Assign softkey. Green lights on the CPU board start blinking on all cells.

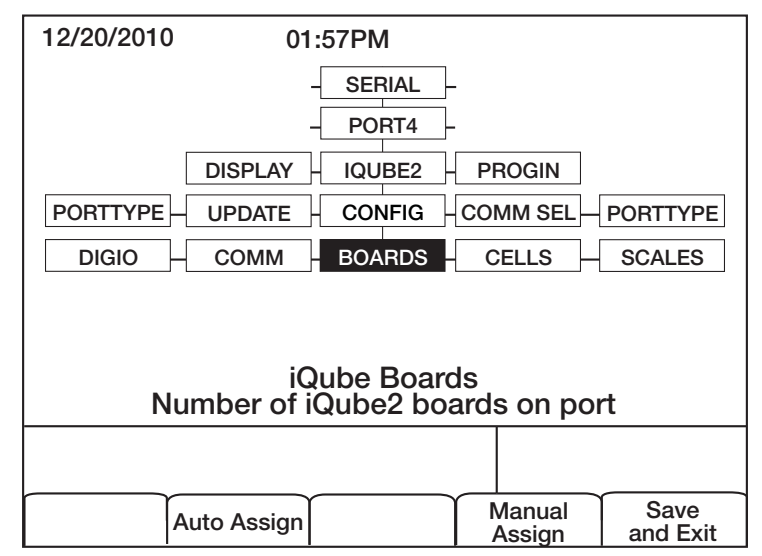

Figure 3. BOARDS Parameter

- 2. Press and release the *SETUP* (S1) button on secondary board #1. Cells 5-8 are now available to the system and registers its serial number with the primary board. The lights on the board will stop blinking.
- 3. Press the SETUP (S1) button on the primary board when the secondary unit has been assigned.
- 4. The primary board serial number and any assigned secondary board serial numbers will display.

| 12/20/2010 | 01          | :57PM |          |  |
|------------|-------------|-------|----------|--|
| Primary    |             | 0     | 123XX456 |  |
| Seconda    | ary         |       |          |  |
| 1          | )<br>2)     | 65    | 456XX789 |  |
| 3          | 3)          | _     |          |  |
|            |             |       |          |  |
|            |             |       |          |  |
|            |             |       |          |  |
| ,<br>,     | Auto Assign | Done  | Edit     |  |

Figure 4. Primary and Secondary Boards screen

5. Press the Done softkey.

# **Configure and Add Load Cells**

- 1. Under *CELLS*, set the capacity and m/v.
- 2. Add cells 5-8 to Scale 1 under the SCALES » SERIAL menu.

| 12/20/2010 01:57PM |         |                  |  |  |
|--------------------|---------|------------------|--|--|
| CELLS              | SCALES  | SMPRAT           |  |  |
| AVAILABLE Cells    | SCALES  | ASSOCIATED Cells |  |  |
|                    | Scale 1 | CELL#1           |  |  |
|                    | Scale 2 | CELL#2           |  |  |
|                    | Scale 3 | CELL#3           |  |  |
|                    | Scale 4 | CELL#4           |  |  |
|                    | Scale 5 | CELL#5           |  |  |
| A1                 | A3 B1   | B3 CELL#6        |  |  |
|                    |         |                  |  |  |
| A2                 | A4 B2   | B4               |  |  |
|                    |         |                  |  |  |
|                    | Remove  |                  |  |  |

Figure 5. Cells 5-8 added to Scale 1

3. Download to the  $iQUBE^2$ .

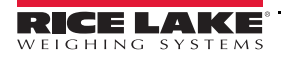

# Add iQUBE<sup>2</sup> to the 920i

- 1. From the **SCALES** menu, drop down to **CONFIG**.
- 2. Press the Change Type softkey until *Available iQubes* displays.

| 12/20/2010  | 0 01     | I:57PM                                              |          |                  |
|-------------|----------|-----------------------------------------------------|----------|------------------|
|             |          | - SCALES -                                          |          |                  |
| AVAILABL    | E IQUBES | SCALES                                              | ASSOCIAT | ED IQUBES        |
| Port 4 - So | cale 1   | Scale 1<br>Scale 2<br>Scale 3<br>Scale 4<br>Scale 5 |          |                  |
|             |          |                                                     |          |                  |
| Default     | Upload   | Connect                                             | Download | Save<br>and Exit |

Figure 6. Scale Association screen

- 3. Select Port 4 Scale 1 and press the ADD softkey to add it to Associated iQUBES.
- 4. Press the Save and Exit softkey.
- 5. Continue with calibration using the installation manual.

# **Configuration using iRev**

- 1. Complete Steps 1 4 on page 1.
- 2. From the iRev4 *File* menu, select *New*.

#### **Configure Communications**

- 1. From the System Parameters section, press Communications.
- 2. Click on Port 4.

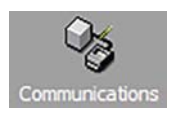

3. In the *General* tab, set the input type to *iQube2* and the Port type to *RS-485*.

# **Configure and Add Load Cells and Secondary Board**

1. Select the  $iQUBE^2$  tab.

| 1. General 2. Streaming 3. iQube2  |    |                           |    |  |
|------------------------------------|----|---------------------------|----|--|
|                                    |    |                           |    |  |
| Load Cell Configuration            | >> | Format Configuration      | >> |  |
| Secondary Board<br>Communications  | >> | Digital I/O Configuration | >> |  |
| Configure Load Cell<br>Assignments | >> | Setpoint Configuration    | >> |  |
| Scale Property Configuration       | >> | Diagnostics Configuration | >> |  |
| Communication Configuration        | >> |                           |    |  |
| A/D Sample Rate:                   | -  | 920i Poll Rate:           | •  |  |

Figure 7. Serial port iQUBE2 settings

2. Press *Load Cell Configuration* and update as needed.

4

- 3. Press Secondary Board Communications.
- 4. In the Secondary Board One ID text box, enter the serial number found on the secondary board (see Figure 10 on page 6).
- 5. In the *Address* text box, enter a number higher than one. Starting secondary board address numbering at 65 is recommended.

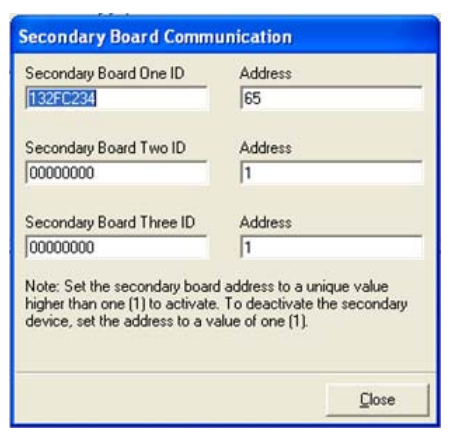

Figure 8. Secondary Board Communications

6. Press Configure Load Cell Assignments and move desired cells to the right.

| Configure i    | Qube Load | Cell Assign | nents                                                                                                    |            |
|----------------|-----------|-------------|----------------------------------------------------------------------------------------------------|------------|
| Scale:         | 1         | •           |                                                                                                    |            |
| Available Load | Cells     |             | Assigned Load Cells                                                                                                    |            |
|                |           | <           | <ul> <li>Cell1 (1)</li> <li>Cell2 (2)</li> <li>Cell3 (3)</li> <li>Cell4 (4)</li> <li>Cell5 (5)</li> <li>Cell5 (5)</li> <li>Cell5 (6)</li> <li>Cell7 (7)</li> <li>Cell8 (8)</li> </ul> | Up<br>Down |
|                | 1         | 3 5 7       |                                                                                                    |            |
|                | 2         | 4 6 8       |                                                                                                    |            |
|                |           |             |                                                                                                    | ⊆lose      |

Figure 9. Load cell assignments

7. Press Scale Property Configuration and update as needed.

# **Configure Scale #1**

- 1. From the System Parameters section, click Scales. See Figure 1.
- 2. Double-click Scale #1.
- 3. Under Source Types, select *iQube2* Systems and associate Port 4.

# Save and Download Configuration to iQUBE<sup>2</sup>

- 1. From the *File* menu, select *Save As* to save the file. Name it appropriately.
- 2. From the *Communications* menu, select *Connect*.
- 3. Download all configuration steps. Mark the Download to iQube2 checkbox.
- 4. On the 920i, press the Save and Exit softkey. A weight displays.
- 5. Continue with calibration using installation manual.

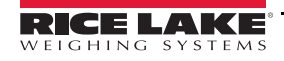

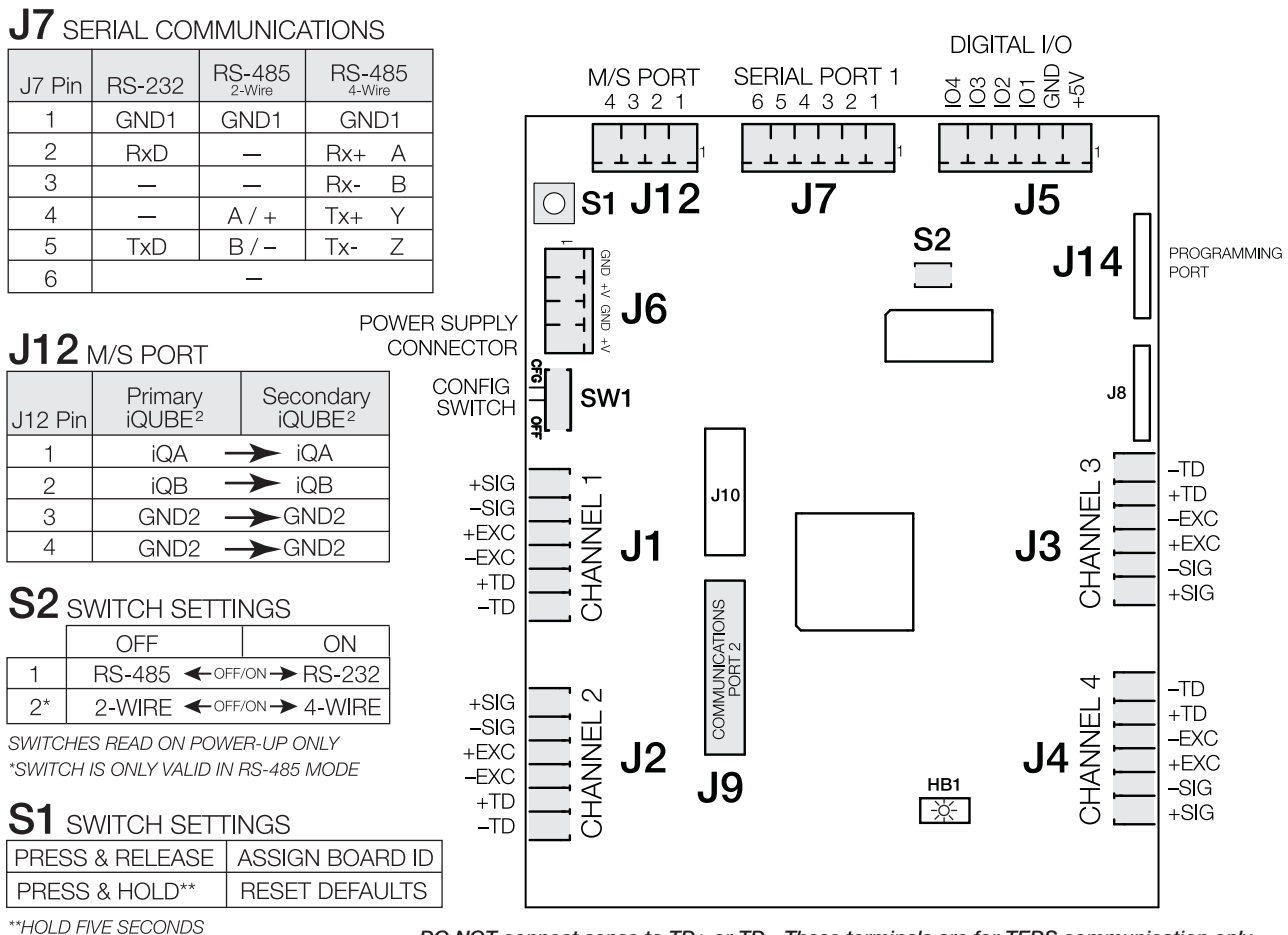

DO NOT connect sense to TD+ or TD-. These terminals are for TEDS communication only

Figure 10. iQUBE<sup>2</sup> CPU Board Wiring

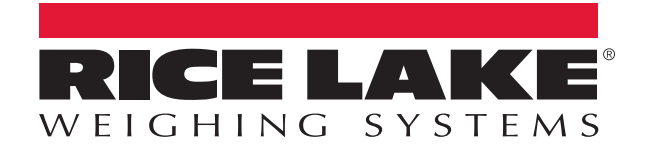

© Rice Lake Weighing Systems Specifications subject to change without notice. Rice Lake Weighing Systems is an ISO 9001 registered company.

230 W. Coleman St. • Rice Lake, WI 54868 • USA U.S. 800-472-6703 • Canada/Mexico 800-321-6703 • International 715-234-9171 • Europe +31 (0)26 472 1319

www.ricelake.com